## Sådan tilføjer du en fritidsaktivitet i Aulas komme-gå

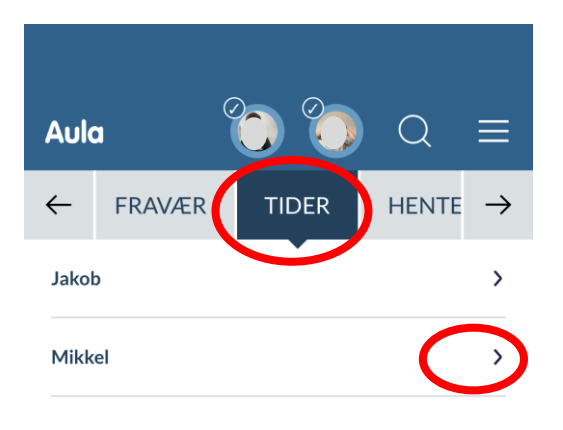

| OKT. UG                                                                                  | E 40 |
|------------------------------------------------------------------------------------------|------|
| 4 Tider: 08 00 - 16 00                                                                   |      |
| 4 Mdel: 00.00 - 10.00                                                                    |      |
| 5 Tider: 08.00 - 16.00                                                                   |      |
| 6 Tider: 08.00 - 16.00                                                                   | >    |
| Tider: 08.00 - 13.457Hentes af: Bedstemor og bedstefarGentages ugentligtImilian          | >    |
| Tider: 08.00 - 14.008Hentes af: Steffan Hvilsom Bækhøj Jensen (Far)Gentages ugentligt Im | >    |
| OKT. UGI                                                                                 | E 41 |
| 11 Tider: 08.00 - 16.00                                                                  | >    |
| 12 Tider: 08.00 - 16.00                                                                  | >    |
| 13 Tider: 08.00 - 16.00                                                                  | >    |
| Tider: 08.00 - 13.4514Hentes af: Bedstemor og bedstefarGentages ugentligt                | >    |
| Tider: 08.00 - 14.0015Hentes af: Steffan Hvilsom Bækhøj Jensen (Far)                     | >    |

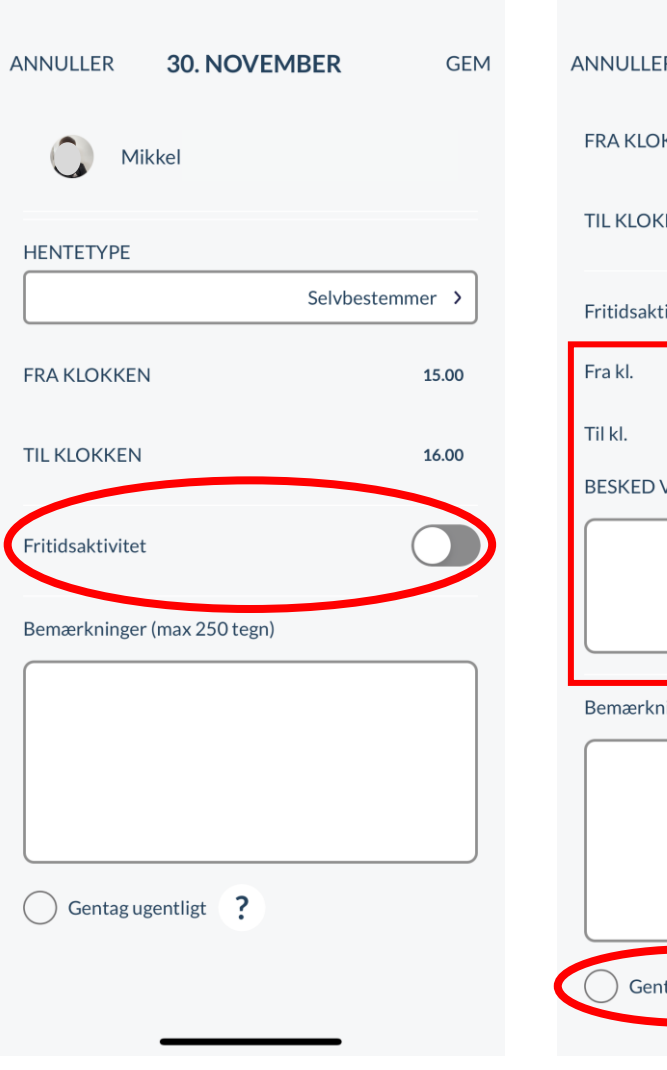

| NNULLER          | 30. NOVEMBER             | GEM     |
|------------------|--------------------------|---------|
| FRA KLOKKEN      |                          | 15.00   |
| TIL KLOKKEN      |                          | 16.00   |
| Fritidsaktivitet |                          |         |
| Fra kl.          |                          | 13.00   |
| Til kl.          |                          | 14.00   |
| BESKED VEDR.     | FRITIDSAKTIVITET (max 25 | 0 tegn) |
|                  |                          |         |
|                  |                          |         |
| Bemærkninger (   | max 250 tegn)            |         |
|                  |                          |         |
| Gentag uge       | entligt ?                |         |

- 1. Vælg tidspunkt og skriv evt. bemærkning
- 2. Vælg 'Gentag' ugentligt hvis relevant
- 3. Klik på 'GEM'

1. Klik ind på 'Tider' i komme-gå

2. Vælg barnet via pilen

- 1. Gå ind på den relevante ugedag
- 'Skyd' slideren ud for 'Fritidsaktivitet' over til højre